# OPTIMALISASI BANDWIDTH INTERNET MENGGUNAKAN METODE PCQ DI SLB NEGERI 2 BANTUL

SKRIPSI

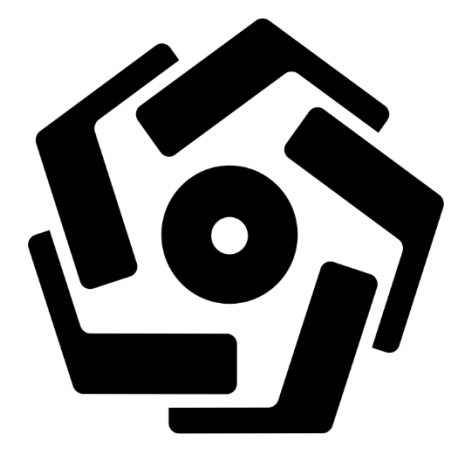

Disusun oleh

### **REVAL AMUNGKAS PUTRA**

14.11.7705

PROGRAM SARJANA PROGRAM STUDI INFORMATIKA FAKULTAS ILMU KOMPUTER UNIVERSITAS AMIKOM YOGYAKARTA YOGYAKARTA 2020

i

## OPTIMALISASI BANDWIDTH INTERNET MENGGUNAKAN METODE PCQ DI SLB NEGERI 2 BANTUL

SKRIPSI

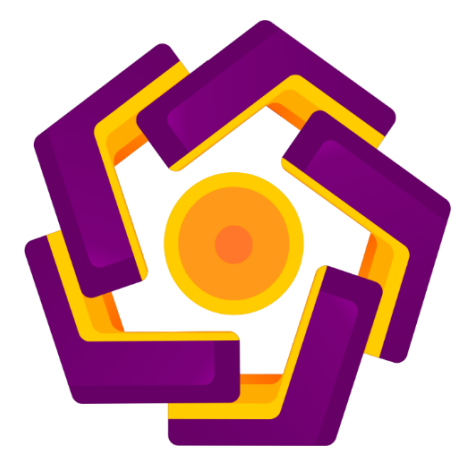

Disusun oleh:

# REVAL AMUNGKAS PUTRA 14.11.7705

# PROGRAM SARJANA PROGRAM STUDI INFORMATIKA FAKULTAS ILMU KOMPUTER UNIVERSITAS AMIKOM YOGYAKARTA YOGYAKARTA 2020

| PERSETUJUAN                                                                                                    |   |
|----------------------------------------------------------------------------------------------------|---|
| SKRIPSI                                                                                                    |   |
| OPTIMALISASI BANDWIDTH INTERNET MENGGUNAKAN METODI<br>PCQ DI SLB NEGERI 2 BANTUL<br>yang dipersiapkan dan disusun oleh<br>Reval Amungkas Putra<br>14.11.7705<br>telah disetujui oleh Dosen Pembimbing Skripsi<br>pada tanggal 24 November 2020<br>Dosen Pembimbing,<br>Mik. 190302109 | E |

### PENGESAHAN

### SKRIPSI

## OPTIMALISASI BANDWIDTH INTERNET MENGGUNAKAN METODE PCQ DI SLB NEGERI 2 BANTUL

yang dipersiapkan dan disusun oleh

**Reval Amungkas Putra** 

14.11.7705

telah dipertahankan di depan Dewan Penguji

pada tanggal 20 Februari 2020

# <u>Susunan Dewan Penguji</u>

Nama Pe<mark>nguji</mark>

Tanda Tangan

Andika Agus Slameto, S.Kom, M.Kom. NIK. 190302109

<u>Yuli Astuti, M.Kom.</u> NIK. 190302146

Hendra Kurniawan, M.Kom. NIK. 190302244

Skripsi ini telah di terima sebagai salah satu persyaratan

Untuk memperoleh gelar sarjana komputer

Tanggal 25 November 2020

DEKAN FAKULTAS ILMU KOMPUTER

Krisnawati, S.Si, M.T. NIK. 190302038

# PERNYATAAN

Saya yang bertandatangan dibawah ini menyatakan bahwa, skripsi ini merupakan karya saya sendiri (ASLI), dan isi dalam skripsi ini tidak terdapat karya yang pernah diajukan oleh orang lain untuk memperoleh gelar akademis di suatu institusi pendidikan tinggi manapun, dan sepanjang pengetahuan saya juga tidak terdapat karya atau pendapat yang pernah ditulis dan/atau diterbitkan oleh orang lain, kecuali yang secara tertulis diacu dalam naskah ini dan disebutkan dalam daftar pustaka.

Segala sesuatu yang terkait dengan naskah dan karya yang telah dibuat adalah menjadi tanggungjawab saya pribadi.

Yogyakarta, 25 November 2020

FFAHF741075 Reval Amungkas Putra

14.11.7705

#### HALAMAN MOTTO

Keluarga dan sahabat adalah harta yang paling berharga di dunia serta alasan utama saya untuk terus berusaha dan berjuang untuk lebih baik lagi.

Jangan menyalahkan diri atas keinginan kamu yang tak terwujud atau tertunda. Saat kamu sibuk menyalahkan sesuatu, orang lain telah memulai bangkit dari keterpurukan dan membangun mimpi yang sempat tertunda.

"Pend<mark>idikan</mark> merupakan perlengkapan paling baik untuk hari tua."

#### (Aristoteles)

"Orang-orang yang sukses telah belajar membuat diri mereka melakukan hal yang harus dikerjakan ketika hal itu memang harus dikerjakan, entah mereka menyukainya atau tid<mark>ak."</mark>

#### (Aldus Huxley)

"Musuh yang paling berbahaya di atas dunia ini adalah penakut dan bimbang. Teman yang paling setia, hanyalah <mark>keberani</mark>an dan keyakinan yang teguh."

(Andrew Jackson)

#### PERSEMBAHAN

Puji syukur penulis panjatkan kehadirat Tuhan Yang Maha Kuasa, karena atas rahmat-Nya penulis dapat menyelesaikan Skripsi ini dengan sebaik-baiknya. Tidak lepas dari bantuan berbagai pihak, oleh karena itu penulis ingin menyampaikan terima kasih kepada:

- 1. Bapak, Simbah, dan Saudara, dengan do'a dan semangat kalian penulis menyelesaikan Skripsi ini dengan sebaik-baiknya.
- 2. Dosen pembimbing Bapak Andika Agus Slameto, M.Kom Terima kasih atas bimbingannya selama ini sehingga penulis dapat menyelesaikan Skripsi ini dengan baik.
- 3. Terimakasih Universitas Amikom Yogyakarta.
- Terimakasih teman-teman yang sudah mendukung dalam penyelesaian Skripsi ini.

#### KATA PENGANTAR

Assalamu'alaikum. Wr. Wb.

Segala puji bagi Allah SWT yang dengan kebesaran dan keagungan-Nya telah memberikan begitu banyak anugerah ilmu, rizki berlimpah, rahmat serta hidayah-Nya kepada kita semua. Dengan mengucap rasa syukur Alhamdulillah Skripsi dengan judul **OPTIMALISASI BANDWITH INTERNET MENGGUNAKAN METODE PCQ DI SLB N 2 BANTUL** telah disusun dengan baik. Dalam kesempatan ini penulis ingin mengucapkan terima kasih kepada semua pihak yang telah membantu terselesainnya laporan ini, antara lain :

- 1. Bapak Prof.Drs.M.Suyanto, MM selaku Rektor Universitas Amikom Yogyakarta.
- 2. Andika Agus Slameto, M.Kom selaku Dosen Pembimbing yang telah banyak memberikan masukan, arahan dan bimbingan yang sangat membantu dalam menyelesaikan Skripsi ini.
- 3. Semua pihak yang secara langsung maupun tidak langsung telah membantu dalam penyusunan Skripsi ini.

Penulis menyadari bahwa Skripsi ini masih jauh dari sempurna, untuk itu segala saran dan kritik yang membangun sangat penyusun harapkan demi kemajuan dimasa yang akan dating. Semoga Skripsi ini dapat memberikan manfaat bagi pihak terkait.

Yogyakarta, 25 November 2020

Reval Amungkas Putra

14.11 7705

### DAFTAR ISI

| JUDULI                           |
|----------------------------------|
| LEMBAR PERSETUJUAN III           |
| LEMBAR PENGESAHAN IV             |
| LEMBAR PERNYATAANV               |
| HALAMAN MOTTO                    |
| PERSEMBAHANVII                   |
| KATA PENGANTAR                   |
| DAFTAR ISI                       |
| DAFTAR TABELXIII                 |
| DAFTAR GAMBAR                    |
| INTISARI                         |
| ARSTRACT                         |
|                                  |
| BAB I PENDAHULUAN I              |
| 1.1 LATAR BELAKANG MASALAH       |
| 1.2 RUMUSAN MASALAH              |
| 1.3 BATASAN MASALAH              |
| 1.4 MAKSUD DAN TUJUAN PENELITIAN |
| 1.4.1 Maksud Penelitian          |
| 1.4.2 Tujuan Penelitian          |
| 1.5 METODE PENELITIAN            |
| 1.5.1 Metode Pengumpulan Data    |
| 1.5.2 Metode Implementasi        |
| 1.6 SISTEMATIKA PENULISAN        |
| BAB II LANDASAN TEORI            |

| 2.1 TINJUAN PUSTAKA                 |    |
|-------------------------------------|----|
| 2.2 STANDARISASI JARINGAN NIRKABEL  | 9  |
| 2.2.1 IEEE 802.11                   | 9  |
| 2.2.2 IEEE 802.11b                  |    |
| 2.2.3 IEEE 802.11a                  |    |
| 2.3 ACCES POINT                     |    |
| 2.4 <i>ROUTER</i>                   |    |
| 2.5 MIKROTIK                        |    |
| 2.5.1 Sejarah Mikrotik              |    |
| 2.5.2 Fitur Mikrotik yang Digunakan |    |
| 2.5.2.1 Firewall                    |    |
| 2.5.2.2 NAT                         |    |
| 2.5.2.3 DHCP                        |    |
| 2.5.2.4 Mangle                      |    |
| 2.5.2.5 Connection Mark             |    |
| 2.5.2.6 Packet Mark                 |    |
| 2.6 QUALITI OF SERVICE (QOS)        |    |
| 2.6.1 Throughput                    |    |
| 2.6.2 Delay                         |    |
| 2.6.3 Packet Loss                   |    |
| 2.6.4 Jitter                        |    |
| 2.7 SOFTWARE PENDUKUNG PENELITIAN   |    |
| 2.7.1 Winbox                        |    |
| 2.7.2 InSSIDer                      |    |
| 2.7.3 Ekahau HeatMapper             |    |
| BAB III ANALISIS DAN PERANCANGAN    |    |
|                                     | 22 |
| 3.1 11NJUAN UMUM                    |    |
| 3.1.1 Denah SLB N 2 Bantul          |    |
| 3.2 TAHAP PERSIAPAN (PREPARE)       |    |
| 3.2.1 Kondisi Topologi Jaringan     |    |

|   | 3.2.2                  | Pengumpulan Data                                              | . 25 |
|---|------------------------|---------------------------------------------------------------|------|
|   | 3.2.3                  | Identifikasi Masalah                                          | . 25 |
|   | 3.2.4 A                | NALISIS KONDISI LINGKUNGAN                                    | . 25 |
|   | 3.2.4.1                | Kondisi Bandwith                                              | . 26 |
|   | 3.2.4.2                | 2 Kondisi Denah Penempatan Access Point                       | . 28 |
|   | 3.2.4.3                | B Pemetaan Access Point                                       | . 29 |
|   | 3.2.5                  | Analisis Kelemahan Sisitem                                    | . 34 |
|   | 3.2.6                  | Pengujian Performa Sistem Lama                                | . 34 |
|   | 3.2.6.1                | Skenario Pengujian                                            | . 34 |
|   | 3.2.6.2                | 2 Uji Throughput                                              | . 35 |
|   | 3.2.6.3                | Uji Delay                                                     | . 36 |
|   | 3.2.6.4                | Uji Packet Loss dan Jitter                                    | . 37 |
|   | 3.2.7                  | Solusi Masalah                                                | . 38 |
|   | 3.3 TAI                | HA <mark>P PERENCANAAN (<i>PLAN</i>)</mark>                   | . 38 |
|   | 3.3.1                  | Analisis Kebutuhan Fungsional                                 | . 38 |
|   | 3.3.2                  | Analisis Kebutuhan Non Fungsional                             | . 39 |
|   | 3. <mark>3.2</mark> .1 | PERANGKAT KERAS (HARDWARE)                                    | . 39 |
|   | <mark>3.3.2.</mark> 2  | Perangkat Lunak (Software)                                    | . 42 |
|   | 3.4 <mark>Тан</mark>   | IAP DESAIN ( <i>DESIGN</i> )                                  | . 43 |
|   | 3.4.1                  | Rancangan Topologi Jaringan                                   | . 43 |
|   | 3.4.2                  | Perancangan Konfigurasi Awal                                  | . 45 |
|   | 3.4.2.1                | Konfigurasi IP Address pa <mark>da Mikro</mark> tik           | . 45 |
|   | 3.4.2.2                | 2 Konfigurasi <mark>IP <i>Address</i> pada <i>User</i></mark> | . 45 |
|   | 3.4.2.3                | B Konfigurasi Manajemen Bandwidth                             | . 46 |
|   | 3.4.3                  | Perancangan Konfigurasi Sistem                                | . 46 |
|   | 3.4.3.1                | Konfigurasi Mangle                                            | . 46 |
|   | 3.4.3.2                | 2 Konfigurasi PCQ                                             | . 48 |
| B | AB IV IM               | IPLEMENTASI DAN PEMBAHASAN                                    | . 48 |
|   | 4.1 TAI                | HAP PELAKSANAAN                                               | . 48 |
|   | 4.1.1                  | Konfigurasi Access Point                                      | . 48 |
|   |                        |                                                               |      |

| 4.1.1.1 Konfigurasi Access Point HUAWEI HG8425H    | 48 |
|----------------------------------------------------|----|
| 4.1.2 Konfigurasi Mikrotik                         | 50 |
| 4.1.2.1 Konfigurasi DCHP Client                    | 50 |
| 4.1.2.2 Konfigurasi NAT                            | 52 |
| 4.1.2.3 Konfigurasi Bridge                         | 53 |
| 4.1.2.4 Konfigurasi IP Address Bridge1             | 55 |
| 4.1.2.5 Konfigurasi DHCP Server                    | 56 |
| 4.1.2.6 Konfigurasi <i>Mangle</i>                  | 58 |
| 4.1.2.7 Konfigurasi PCQ                            | 75 |
| 4.1.2.8 Konfigurasi <i>Queue Tree</i>              | 77 |
| 4.2 TAHAP PENGOPRASIAN ( <i>OPERATE</i> )          | 81 |
| 4.2.1 Pengujian Access Point                       | 81 |
| 4.2.2 PENGUJIAN PCQ                                | 85 |
| 4.2.3 Pengujian Performa                           | 85 |
| 4.2.3.1 Uji <mark>Th</mark> rough <mark>put</mark> | 85 |
| 4.2.3.2 Uji D <mark>el</mark> ay                   | 87 |
| 4.2.3.3 Uji Packet Loss dan Jitter                 | 88 |
| 4.3 HASIL KONFIGURASI DAN PENGUJIAN                | 90 |
| 4.4 TAHAP PENGOPTIMALAN( <i>OPTIMIZE</i> )         | 91 |
| BAB V PENUTUP                                      | 92 |
| 5.1 KESIMPULAN                                     | 92 |
| 5.2 SARAN                                          | 93 |
|                                                    |    |
| DAFTAR PUSTAKA                                     | 94 |

### DAFTAR TABEL

| Tabel 2. 2 Kategori Delay 1                                                                                                    | 15                                                 |
|----------------------------------------------------------------------------------------------------|----------------------------------------------------|
| Tabel 2. 3 Kategori Packet Loss 1                                                                                                    | 16                                                 |
| Tabel 2. 4 Kategori Jitter 1                                                                                                    | 18                                                 |
| Tabel 3. 1 Topologi Jaringan SLB 2 Bantul                                                                                                    | 24                                                 |
| Tabel 3. 2 Hasil Data RSSI                                                                                                    | 33                                                 |
| Tabel 3. 3 Spesifikasi Laptop                                                                                                    | 39                                                 |
| Tabel 3. 4 Spesifikasi Mikrotik RB951Ui-2HnD                                                                                                    | 41                                                 |
| Tabel 3. 5 Spesifikasi HUAWEI HG8245A                                                                                                    | 42                                                 |
| Tabel 3. 6 Konfigurasi IP Address pada Mikrotik     4                                                                                                    | 45                                                 |
| Tabel 3. 7 Konfigurasi IP Address pada User.                                                                                                    | 45                                                 |
|                                                                                                    |                                                    |
| Tabel 3. 8 User Hotspot SLB 2 Bantul                                                                                                    | 46                                                 |
| Tabel 3. 8 User Hotspot SLB 2 Bantul  4    Tabel 3. 9 Daftar Selected File  4                                                                                                    | 46<br>47                                           |
| Tabel 3. 8 User Hotspot SLB 2 Bantul     4       Tabel 3. 9 Daftar Selected File     4       Tabel 3. 10 Manajemen Bandwidth Upload dan Download.     4                                                                                                    | 46<br>47<br>47                                     |
| Tabel 3. 8 User Hotspot SLB 2 Bantul     4       Tabel 3. 9 Daftar Selected File.     4       Tabel 3. 10 Manajemen Bandwidth Upload dan Download.     4       Tabel 4. 1 Hasil Data RSSI Setelah Penambahan Access Point     8                                                                                                    | 46<br>47<br>47<br>34                               |
| Tabel 3. 8 User Hotspot SLB 2 Bantul4Tabel 3. 9 Daftar Selected File.4Tabel 3. 10 Manajemen Bandwidth Upload dan Download.4Tabel 4. 1 Hasil Data RSSI Setelah Penambahan Access Point8Tabel 4. 2 Perbandingan Uji Throughput.8                                                                                                    | 46<br>47<br>47<br>34<br>36                         |
| Tabel 3. 8 User Hotspot SLB 2 Bantul4Tabel 3. 9 Daftar Selected File4Tabel 3. 10 Manajemen Bandwidth Upload dan Download4Tabel 4. 1 Hasil Data RSSI Setelah Penambahan Access Point8Tabel 4. 2 Perbandingan Uji Throughput8Tabel 4. 3 Perbandingan Uji Delay8                                                                                                    | 46<br>47<br>47<br>84<br>36<br>37                   |
| Tabel 3. 8 User Hotspot SLB 2 Bantul4Tabel 3. 9 Daftar Selected File4Tabel 3. 10 Manajemen Bandwidth Upload dan Download4Tabel 4. 1 Hasil Data RSSI Setelah Penambahan Access Point8Tabel 4. 2 Perbandingan Uji Throughput8Tabel 4. 3 Perbandingan Uji Delay8Tabel 4. 4 Perbandingan Uji Packet Loss8                                                                                   | 46<br>47<br>47<br>84<br>86<br>37<br>38             |
| Tabel 3. 8 User Hotspot SLB 2 Bantul4Tabel 3. 9 Daftar Selected File4Tabel 3. 10 Manajemen Bandwidth Upload dan Download4Tabel 4. 1 Hasil Data RSSI Setelah Penambahan Access Point8Tabel 4. 2 Perbandingan Uji Throughput8Tabel 4. 3 Perbandingan Uji Delay8Tabel 4. 4 Perbandingan Uji Packet Loss8Tabel 4. 5 Perbandingan Uji Jitter8                                                | 46<br>47<br>47<br>84<br>86<br>87<br>38<br>39       |
| Tabel 3. 8 User Hotspot SLB 2 Bantul4Tabel 3. 9 Daftar Selected File.4Tabel 3. 10 Manajemen Bandwidth Upload dan Download.4Tabel 4. 1 Hasil Data RSSI Setelah Penambahan Access Point8Tabel 4. 2 Perbandingan Uji Throughput.8Tabel 4. 3 Perbandingan Uji Delay.8Tabel 4. 4 Perbandingan Uji Packet Loss8Tabel 4. 5 Perbandingan Uji Jitter8Tabel 4. 6 Hasil Konfigurasi dan Pengujian9 | 46<br>47<br>47<br>84<br>86<br>87<br>88<br>39<br>€0 |

#### DAFTAR GAMBAR

| Gambar 3. 1 Denah SLBN 2 Bantul                                   | . 23 |
|-------------------------------------------------------------------|------|
| Gambar 3. 2 Topologi Jaringan SLB N 2 Bantul                      | . 24 |
| Gambar 3. 3 Bandwidth SLB 2 N Bantul                              | . 26 |
| Gambar 3. 4 Laptop 1 Menguji Bandwidth                            | . 26 |
| Gambar 3. 5 Laptop 2 Menguji Bandwidth                            | . 27 |
| Gambar 3. 6 Laptop 3 Menguji Bandwidth                            | . 27 |
| Gambar 3. 7 Denah Penempatan Posisi Access Point                  | . 28 |
| Gambar 3. 8 Lokasi Access Point SSID AULA1 di R.GURU2             | . 28 |
| Gambar 3. 9 Denah Pengambilan RSSI pada Access Point              | . 30 |
| Gambar 3. 10 Tampilan Data InSSIDer R.GURU 2                      | . 31 |
| Gambar 3. 11 Tampilan Data InSSIDer LAB                           | . 31 |
| Gambar 3. 12 Tampilan Data InSSIDer R.GURU 1                      | . 32 |
| Gambar 3. 13 Tampilan Data InSSIDer PERPUSTAKAAN                  | . 32 |
| Gambar 3. 14 Tampilan Data InSSIDer R.UKM                         | . 33 |
| Gambar 3. 15 Uji Throughput                                       | . 35 |
| Gambar 3. 16 Uji Delay                                            | . 36 |
| Gambar 3. 17 Uji Packet Loss dan Jitter                           | . 37 |
| Gambar 3. 18 Mikrotik RB951Ui-2HnD                                | . 40 |
| Gambar 3. 19 HUAWEI HG8245A                                       | . 42 |
| Gambar 3. 20 Rancangan Topologi Jaringan Baru                     | . 44 |
| Gambar 3. 21 Model PCQ                                            | . 49 |
| Gambar 4. 1 Konfigurasi SSID dan Password Access Point            | . 49 |
| Gambar 4. 2 Konfigurasi IP Address dan DHCP Settings Access Point | . 49 |
| Gambar 4. 3 Tampilan DHCP Client.                                 | . 50 |
| Gambar 4. 4 Konfigurasi DHCP Client                               | . 51 |
| Gambar 4. 5 Tampilan DHCP Client Setelah Konfigurasi              | . 51 |
| Gambar 4. 6 Tampilan Address List                                 | . 52 |
| Gambar 4. 7 Konfigurasi NAT                                       | 52   |

| Gambar 4. 8 Konfigurasi NAT                                         | 3 |
|---------------------------------------------------------------------|---|
| Gambar 4. 9 Tampilan Firewall NAT Setelah Konfigurasi               | 3 |
| Gambar 4. 10 Konfigurasi Bridge1                                    | 4 |
| Gambar 4. 11 Konfigurasi Bridge Ether2 54                           | 4 |
| Gambar 4. 12 Tampilan Bridge Setelah Konfigurasi                    | 4 |
| Gambar 4. 13 Konfigurasi IP Address Bridge1                         | 5 |
| Gambar 4. 14 Tampilan Konfigurasi Setelah Konfigurasi               | 6 |
| Gambar 4. 15 Konfigurasi DHCP Server Interface Bridge1              | 6 |
| Gambar 4. 16 Konfigurasi DHCP Address Space Bridge1                 | 7 |
| Gambar 4. 17 Konfigurasi Gateway for DHCP Network Bridge1 5'        | 7 |
| Gambar 4. 18 Konfigurasi Addresses to Give Out Bridge1              | 7 |
| Gambar 4. 19 Konfigurasi DNS Server Bridge1                         | 7 |
| Gambar 4. 20 Konfigurasi Lease Time DHCP Server Bridge1             | 8 |
| Gambar 4. 21 Tampilan DHCP Server Setelah Konfigurasi               | 8 |
| Gambar 4. 22 Konfigurasi Connection Mark Selected Connection .mp4   | 9 |
| Gambar 4. 23 Konfigurasi Connection Mark Selected Connection .mp4 5 | 9 |
| Gambar 4. 24 Konfigurasi Connection Mark Selected Connection .mp4   | 0 |
| Gambar 4. 25 Konfigurasi Connection Mark Selected Connection .mkv 6 | 0 |
| Gambar 4. 26 Konfigurasi Connection Mark Selected Connection .mkv   | 1 |
| Gambar 4. 27 Konfigurasi Connection Mark Selected Connection .mkv   | 1 |
| Gambar 4. 28 Konfigurasi Connection Mark Selected Connection .flv   | 2 |
| Gambar 4. 29 Konfigurasi Connection Mark Selected Connection .flv   | 2 |
| Gambar 4. 30 Konfigurasi Connection Mark Selected Connection .flv   | 3 |
| Gambar 4. 31 Konfigurasi Connection Mark Selected Connection .avi   | 3 |
| Gambar 4. 32 Konfigurasi Connection Mark Selected Connection .avi   | 4 |
| Gambar 4. 33 Konfigurasi Connection Mark Selected Connection .avi   | 4 |
| Gambar 4. 34 Konfigurasi Connection Mark Selected Connection .exe   | 5 |
| Gambar 4. 35 Konfigurasi Connection Mark Selected Connection .exe   | 5 |
| Gambar 4. 36 Konfigurasi Connection Mark Selected Connection .exe   | 6 |
| Gambar 4. 37 Konfigurasi Connection Mark Selected Connection .rar   | 6 |
| Gambar 4. 38 Konfigurasi Connection Mark Selected Connection .rar   | 7 |

| Gambar 4. 39 Konfigurasi Connection Mark Selected Connection .rar | 67   |
|-------------------------------------------------------------------|------|
| Gambar 4. 40 Konfigurasi Connection Mark Normal Connection        | 68   |
| Gambar 4. 41 Konfigurasi Connection Mark Normal Connection        | 68   |
| Gambar 4. 42 Konfigurasi Packet Mark Selected Connection Upload   | 69   |
| Gambar 4. 43 Konfigurasi Packet Mark Selected Connection Upload   | . 70 |
| Gambar 4. 44 Konfigurasi Packet Mark Selected Connection Download | . 70 |
| Gambar 4. 45 Konfigurasi Packet Mark Selected Connection Download | 71   |
| Gambar 4. 46 Konfigurasi Packet Mark Normal Connection Upload     | . 72 |
| Gambar 4. 47 Konfigurasi Packet Mark Normal Connection Upload     | . 72 |
| Gambar 4. 48 Konfigurasi Packet Mark Normal Connection Download   | . 73 |
| Gambar 4. 49 Konfigurasi Packet Mark Normal Connection Download   | . 73 |
| Gambar 4. 50 Tampilan Konfigurasi Connection Mark & Packet Mark   | . 74 |
| Gambar 4. 51 Konfigurasi PCQ Download                             | . 75 |
| Gambar 4. 52 Konfigurasi PCQ Upload                               | . 76 |
| Gambar 4. 53 Konfigurasi Parent Queue Download                    | . 77 |
| Gambar 4. 54 Konfigurasi Parent Queue Upload                      | . 77 |
| Gambar 4. 55 Konfigurasi Queue Tree Selected Connection Download  | 78   |
| Gambar 4. 56 Konfigurasi Queue Tree Normal Connection Download    | . 79 |
| Gambar 4. 57 Konfigurasi Queue Tree Selected Connection Upload    | . 79 |
| Gambar 4. 58 Konfigurasi Queue Tree Normal Connection Upload      | . 80 |
| Gambar 4. 59 Tampilan Hasil Konfigurasi Queue Tree                | 81   |
| Gambar 4. 60 Tampilan Data InSSIDer Ruang Guru 2                  | . 82 |
| Gambar 4. 61 Tampilan Data InSSIDer LAB                           | . 82 |
| Gambar 4. 62 Tampilan Data InSSIDer Ruang Guru 1                  | . 82 |
| Gambar 4. 63 Tampilan Data InSSIDer Perpustakaan                  | . 83 |
| Gambar 4. 64 Tampilan Data InSSIDer UKM                           | . 83 |
| Gambar 4. 65 Pengujian Queue Tree dengan Metode PCQ               | . 85 |
| Gambar 4. 66 Uji Throughput Setelah Implementasi                  | . 86 |
| Gambar 4. 67 Uji Delay Setelah Implementasi                       | . 87 |
| Gambar 4. 68 Uji Packet Loss dan Jitter Setelah Implementasi      | 88   |

#### INTISARI

Sekolah SLB 2 Bantul secara geografis terletak di Kota Madya Daerah Istimewa Yogyakarta. Di sekolah ini terdapat para siswa-siswi berasal dari berbagai kota yang sedang menempuh pendidikan (keterbelakangan mental).

Untuk menunjang kegiatan para siswa-siswi yang cenderung bertambah pada setiap tahunnya, maka sekolah ini menambah beberapa fasilitas salah satunya adalah fasilitas internet. Pada mulanya tidak ada kendala yang terjadi pada fasilitas internet di sekolah. Tetapi seiring dengan bertambahnya siswa-siswi di sekolah ini dan tidak adanya sistem manajemen bandwidth yang diterapkan membuat para siswa-siswi tidak mendapat alokasi bandwidth yang merata.

Dari permasalahan diatas, penelitian ini diharapkan dapat memberikan solusi terhadap permasalahan yang ada di SLB 2 N Bantul dengan menambahkan alat Mikrotik RB951Ui-2HND dan memanfaatkan metode PCQ (Per Connection Queuing) sebagai manajemen bandwidth agar para mahasiswa mendapat alokasi bandwidth secara merata, sehingga fasilitas internet bisa dinikmati para mahasiswa secara maksimal.

Kata kunci: Manajemen *Bandwidth, Quality of Service* (*QoS*), PCQ, Mikrotik

#### ABSTRACT

The SLB 2 N Bantul is geographically located in the Municipality of Yogyakarta. In this school there are students from various cities who are currently studying. (Extraordinary School)

To support the activities of students who tend to increase each year, then this school adds some facilities one of which is internet facility. At first there were no obstacles that occurred in the internet facility in the dorm. But along with the increasing number of students in this school and the absence of an applied bandwidth management system makes the students do not get evenly allocated bandwidth.

From the above problem, this research is expected to provide solution to the problems that exist in the SLB 2 N Bantul by adding Mikrotik RB951Ui-2HND tool and using PCQ (Per Connection Queuing) method as bandwidth management so that the students get the bandwidth allocation equally, so the facility The internet can be enjoyed by the students maximally.

Keywords : Management Bandwidth, Quality of Service (QoS), PCQ, Mikrotik